## Veiledning – bestille selskapsrom eller hybel

## 1 - Klikk på LEIE

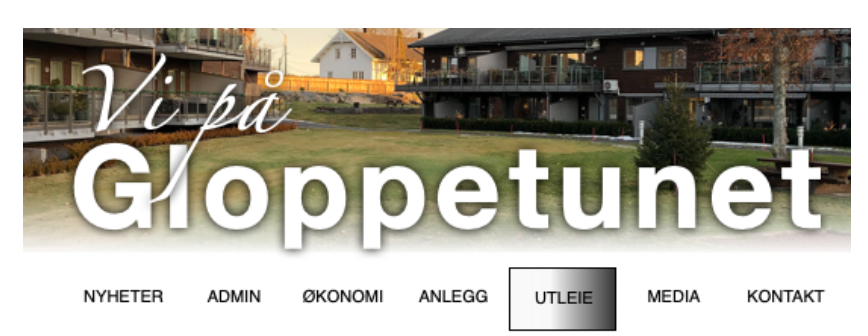

2 – Klikk på rød knapp med «LEIE»

## UTLEIE AV HYBEL OG SELSKAPS-MØTEROMROM

Gloppetunets beboere, deres familie og nære venner kan få leie en hybel og selskapsrommet/møterommet til Gloppetunet Borettslag Gonveien 1 til en gunstig pris.

Hybel eller Selskaprom bestilles digitalt ved å klikke på knappen under merket "LEIE".

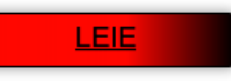

## 3 – Klikk på blå knapp SØK OM LEIE

| SØK OM LEIE               |           |            |            |            | LOGG INN |  |  |  |
|---------------------------|-----------|------------|------------|------------|----------|--|--|--|
| LEIE HYBEL OG SELSKAPSROM |           |            |            |            |          |  |  |  |
| FORNAVN                   | ETTERN.   | FRA DATO   | TIL DATO   | ENHET      | ANSV.    |  |  |  |
| Eva Toril                 | Hernæs    | 10.05.2025 | 11.05.2025 | Hybel      | Knut Ole |  |  |  |
| Gunn Kari                 | Jenssen   | 17.05.2025 | 18.05.2025 | Selskapsr. | Lisbeth  |  |  |  |
| Ragnhild                  | Grøtterød | 19.05.2025 | 20.05.2025 | Hybel      | Lisbeth  |  |  |  |

4 – Finn ditt navn i listen som dukker opp og klikk på navnet

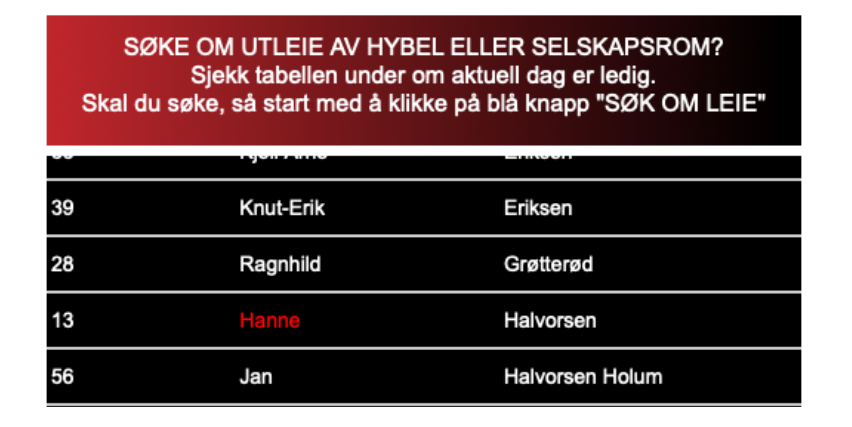

5 – Fyll ut om du vil leie hybel eller selskapsrom, Fra dato – Til dato og hvem du leier for. Trykk deretter «Send søknad»

| SØKE OM LEIE AV HYBEL, SELSKAPS-/MØTEROM                                |                       |  |  |  |  |  |  |
|-------------------------------------------------------------------------|-----------------------|--|--|--|--|--|--|
| ID 13                                                                   |                       |  |  |  |  |  |  |
| Fornavn                                                                 | Hanne                 |  |  |  |  |  |  |
| Etternavn                                                               | Halvorsen             |  |  |  |  |  |  |
| Telefon                                                                 | 92236894              |  |  |  |  |  |  |
| E-post                                                                  | odense.h@gmail.com    |  |  |  |  |  |  |
| FYLLES UT AV SØKER<br>Alle felt mp fylles ut                            |                       |  |  |  |  |  |  |
| Du vil gjerne leie                                                      | O Hybel O Selskapsrom |  |  |  |  |  |  |
| Leie fra (kl. 12.00)                                                    | (dd.mm.dd)            |  |  |  |  |  |  |
| Leie til (kl.12.00)                                                     | (dd.mm.dd)            |  |  |  |  |  |  |
| Relasjon til leileboer<br>Meg selv O Familie<br>Nære venner Bekjentskap |                       |  |  |  |  |  |  |
| Send søknad                                                             |                       |  |  |  |  |  |  |

6 – Din søknad dukker opp i listen over søknader. I blått felt står det status på søknaden. Når søknaden er behandlet og godkjen så dukker det opp et navn, som er din kontakt i styret for leien.

| SØK OM LEIE               |           |            |            |            | LOGG INN  |  |  |  |
|---------------------------|-----------|------------|------------|------------|-----------|--|--|--|
| LEIE HYBEL OG SELSKAPSROM |           |            |            |            |           |  |  |  |
| FORNAVN                   | ETTERN.   | FRA DATO   | TIL DATO   | ENHET      | ANSV.     |  |  |  |
| Hanne                     | Halvorsen | 01.01.2025 | 02.02.2025 | Hybel      | Behandles |  |  |  |
| Eva Toril                 | Hernæs    | 10.05.2025 | 11.05.2025 | Hybel      | Knut Ole  |  |  |  |
| Gunn Kari                 | Jenssen   | 17.05.2025 | 18.05.2025 | Selskapsr. | Lisbeth   |  |  |  |